## Remove Old EKU Email Account from iPhone

1) Open the Settings menu and select Passwords & Accounts.

| 8:29 🔊              |                      |   |
|---------------------|----------------------|---|
|                     | Settings             |   |
|                     | Siri & Search        | > |
| [J]                 | Face ID & Passcode   | > |
| SOS                 | Emergency SOS        | > |
|                     | Battery              | > |
|                     | Privacy              | > |
|                     |                      |   |
| Å                   | iTunes & App Store   |   |
|                     | Wallet & Apple Pay   |   |
|                     |                      |   |
| Ŷ                   | Passwords & Accounts |   |
|                     | Contacts             |   |
|                     | Calendar             | > |
| <ul> <li></li></ul> | Reminders            |   |
|                     | Voice Memos          |   |
|                     | Phone                | > |
|                     | Messages             | > |
|                     | FaceTime             | > |
|                     | Maps                 |   |
| WW S E              | Compass              | > |

2) Select the account you want to remove.

| 8:30 🕫                         | - II                   | ), |  |  |  |
|--------------------------------|------------------------|----|--|--|--|
| ×                              | Settings               |    |  |  |  |
|                                |                        |    |  |  |  |
| Help & Feedback                | >                      |    |  |  |  |
| Mail Accounts                  | Edit                   |    |  |  |  |
| Exchange<br>EKU Staff          | >                      |    |  |  |  |
| Office 365<br>morgan_couch20@  | mymail.eku.edu         |    |  |  |  |
| Add Mail Account               |                        |    |  |  |  |
| Storage Accounts               |                        |    |  |  |  |
| OneDrive<br>morgan_couch20@    | mymail.eku.edu         |    |  |  |  |
| Add Storage Account            |                        |    |  |  |  |
| Mail                           |                        |    |  |  |  |
| Notifications                  | >                      |    |  |  |  |
| Default                        | morgan.couch@eku.edu > |    |  |  |  |
| Signature                      | Per Account >          |    |  |  |  |
| Swipe Options Mark Read / Dele |                        |    |  |  |  |
| Focused Inbox ?                |                        |    |  |  |  |
| Organize By Thread             |                        |    |  |  |  |

## 3) Select Delete Account.

| 8:30 ৵                                   |                           | •    \$ □) |  |  |  |
|------------------------------------------|---------------------------|------------|--|--|--|
| <                                        | Office 365                |            |  |  |  |
| Info                                     |                           |            |  |  |  |
| Email                                    | morgan_couch20@myma       | il.eku.edu |  |  |  |
| Description                              | morgan_couch20@myma       | il.eku.edu |  |  |  |
| Account Settings                         |                           |            |  |  |  |
| Suggested Replies                        |                           |            |  |  |  |
| Automatic Replies OFF >                  |                           |            |  |  |  |
| Block External Images ②                  |                           |            |  |  |  |
| Save Contacts ?                          |                           |            |  |  |  |
| Security                                 |                           |            |  |  |  |
| Report Mess                              | Ask >                     |            |  |  |  |
| Sync issues? Try resetting your account. |                           |            |  |  |  |
| Reset Account                            |                           |            |  |  |  |
| Delete Account                           |                           |            |  |  |  |
|                                          | Microsoft sync technology |            |  |  |  |
|                                          |                           |            |  |  |  |
|                                          |                           |            |  |  |  |
|                                          |                           |            |  |  |  |

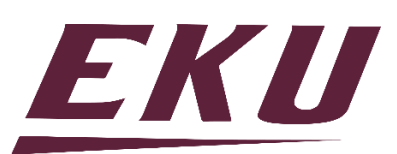